# 电子表格-间隔色设置

## 间隔色

通过电子表格的条件格式实现表格间隔色设置。

# 示例效果

| 2 🕞 导出 🔒 |         |     |          |             |  |  |  |
|----------|---------|-----|----------|-------------|--|--|--|
| 车系       | 车均价     | 车型数 | 销售量      | 销售规模        |  |  |  |
| 德系       | 26.3315 | 34  | 12838553 | 30070.49451 |  |  |  |
| 法系       | 13.8344 | 10  | 1165961  | 1557.261002 |  |  |  |
| 韩系       | 15.4369 | 18  | 3792415  | 5169.859799 |  |  |  |
| 美系       | 20.759  | 23  | 7139061  | 12932.23522 |  |  |  |
| 日系       | 17.6271 | 38  | 9968475  | 16412.80692 |  |  |  |
| 自主       | 10.4323 | 45  | 12027024 | 12466.52429 |  |  |  |

#### 实现步骤

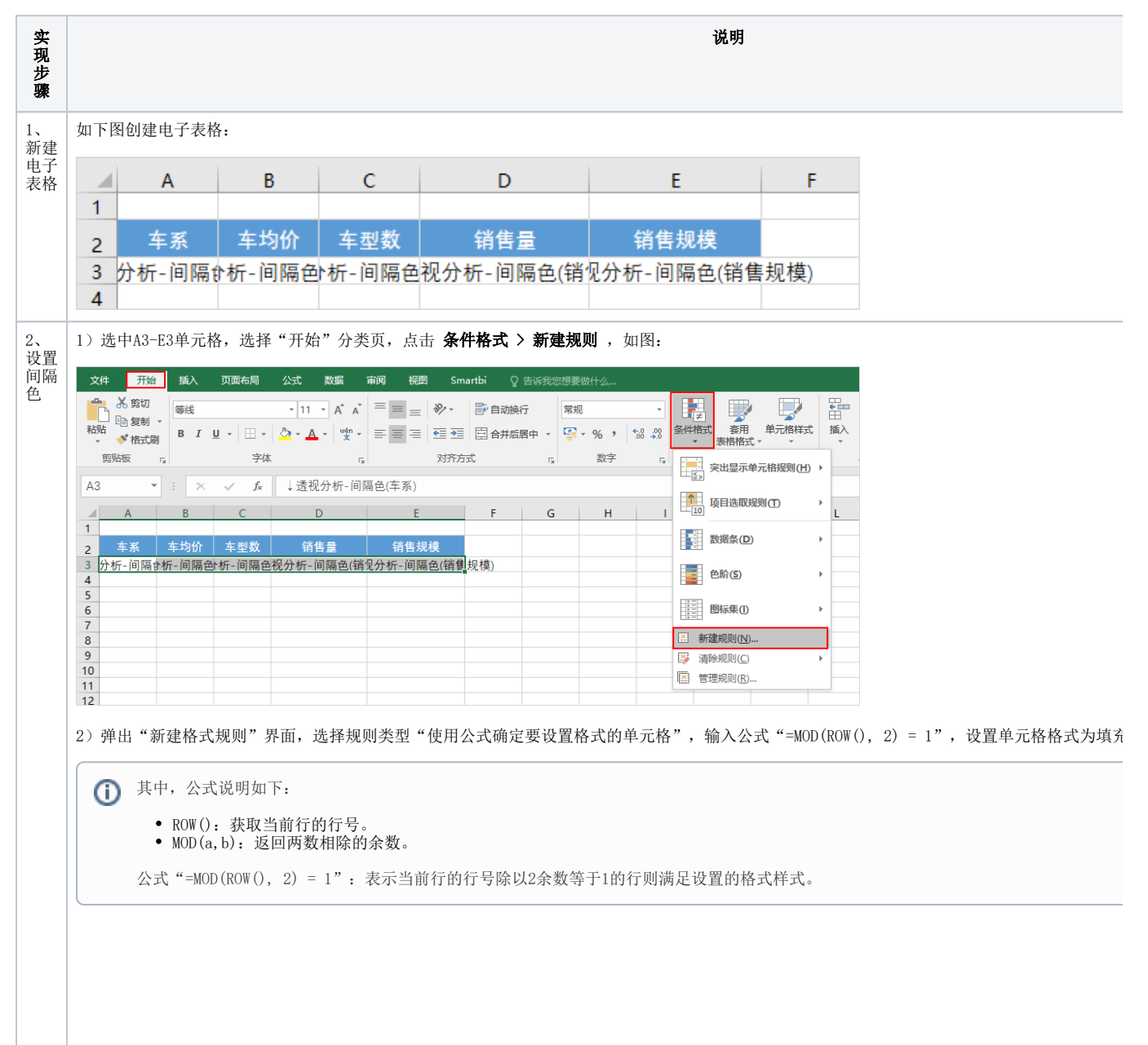

间隔色
 示例效果
 实现步骤
 大区域间隔色
 示例效果
 实现步骤

| 新建格式规则              | ? ×      |
|---------------------|----------|
| 选择规则类型( <u>S</u> ): |          |
| ▶ 基于各自值设置所有单元格的格式   |          |
| ▶ 只为包含以下内容的单元格设置格式  |          |
| ▶ 仅对排名靠前或靠后的数值设置格式  |          |
| ▶ 仅对高于或低于平均值的数值设置格式 |          |
| ▶ 仅对唯一值或重复值设置格式     |          |
| ▶ 使用公式确定要设置格式的单元格   |          |
| 编辑规则说明(E):          |          |
| 为符合此公式的值设置格式(O):    |          |
| =MOD(ROW(), 2) = 1  | <b>E</b> |
| 输入公式 设置单            | 单元格格式    |
| 预览: 微软卓越 AaBbCc     | 格式(E)    |
| 确定                  | 取消       |

执行效果如图:

|   | А  | В       | С   | D        | E           |
|---|----|---------|-----|----------|-------------|
| 1 |    |         |     |          |             |
| 2 | 车系 | 车均价     | 车型数 | 销售量      | 销售规模        |
| 3 | 德系 | 26.3315 | 34  | 12838553 | 30070.49451 |
| 4 | 法系 | 13.8344 | 10  | 1165961  | 1557.261002 |
| 5 | 韩系 | 15.4369 | 18  | 3792415  | 5169.859799 |
| 6 | 美系 | 20.759  | 23  | 7139061  | 12932.23522 |
| 7 | 日系 | 17.6271 | 38  | 9968475  | 16412.80692 |
| 8 | 自主 | 10.4323 | 45  | 12027024 | 12466.52429 |
| 9 |    |         |     |          |             |

3) 再次选择 **新建规则** , 弹出"新建格式规则"界面,选择规则类型"使用公式确定要设置格式的单元格", 输入公式"=MOD(ROW(), 2) = 0" "灰色"。

| 新建格 | <b>武规则</b>       |           |             | ?     | ×        |          |
|-----|------------------|-----------|-------------|-------|----------|----------|
| 选择规 | 则类型( <u>S</u> ): |           |             |       |          |          |
| ▶基  | 于各自值设            | 置所有单元格    | 納格式         |       |          |          |
| ▶只  | 为包含以下            | 内容的单元格    | 设置格式        |       |          |          |
| ▶ 仅 | 对排名靠前            | 或靠后的数值    | 设置格式        |       |          |          |
| ▶ 仅 | 对高于或佃            | 于平均值的数    | 植设置格式       |       |          |          |
| ▶ 仅 | 对唯一值或            | 建复值设置格    | 冠           |       |          |          |
| ▶ 使 | 用公式确定            | 要设置格式的    | 单元格         |       |          |          |
|     |                  |           |             |       |          |          |
| 扁損规 | 则说明( <u>E</u> ): |           |             |       |          |          |
| 为符  | 合此公式的            | 值设置格式(C   | <b>D</b> ): |       |          |          |
|     |                  |           | <u>.</u>    |       | 875      |          |
| =1M | OD(ROW()         | ), 2) = 0 |             |       | <b>E</b> |          |
|     |                  |           |             |       |          |          |
|     |                  |           |             |       |          |          |
| 预览  | : 1              | 散软卓越 A    | aBbCc       | 格式(E  | )        |          |
|     |                  |           | 确定          | 取消    | <u>i</u> |          |
| 行效果 | 如图:              |           |             |       |          |          |
|     | А                | В         | С           | D     |          | E        |
| 1   |                  |           |             |       |          |          |
| 2   | 车系               | 车均价       | 车型数         | 销售    | ₽        | 销售规构     |
| 3   | 德系               | 26,3315   | 34          | 12838 | 553      | 3007049  |
| 4   | 法系               | 13.8344   | 10          | 11659 | 61       | 1557.261 |
| 5   | 韩系               | 15.4369   | 18          | 37924 | 15       | 5169.859 |
| 6   | 美系               | 20.759    | 23          | 71390 | 61       | 12932.23 |
|     |                  |           |             |       |          |          |

45

12027024

8

9

自主 10.4323

12466.52429

| 3、<br>保存 | 预览效果如图: |         |     |          |             |
|----------|---------|---------|-----|----------|-------------|
| 查看       | 2 🕞 导的  | #       |     |          |             |
|          | 车系      | 车均价     | 车型数 | 销售量      | 销售规模        |
|          | 德系      | 26.3315 | 34  | 12838553 | 30070.49451 |
|          | 法系      | 13.8344 | 10  | 1165961  | 1557.261002 |
|          | 韩系      | 15.4369 | 18  | 3792415  | 5169.859799 |
|          | 美系      | 20.759  | 23  | 7139061  | 12932.23522 |
|          | 日系      | 17.6271 | 38  | 9968475  | 16412.80692 |
|          | 自主      | 10.4323 | 45  | 12027024 | 12466.52429 |
|          |         |         |     |          |             |
|          |         |         |     |          |             |

# 大区域间隔色

通过电子表格的条件格式实现表格大区域之间的间隔色设置。

## 示例效果

| 发货区域  | 发货城市 | 销售量   |  |  |  |  |  |
|-------|------|-------|--|--|--|--|--|
| ± 11. | 长春   | 2293  |  |  |  |  |  |
| 朱北    | 大连   | 2680  |  |  |  |  |  |
|       | 北京   | 2956  |  |  |  |  |  |
|       | 长治   | 102   |  |  |  |  |  |
| AR-JL | 秦皇岛  | 1541  |  |  |  |  |  |
| 789C  | 石家庄  | 2282  |  |  |  |  |  |
|       | 天津   | 13271 |  |  |  |  |  |
|       | 张家口  | 2054  |  |  |  |  |  |
|       | 常州   | 1567  |  |  |  |  |  |
|       | 济南   | 1565  |  |  |  |  |  |
|       | 南昌   | 1501  |  |  |  |  |  |
| w.t.  | 南京   | 4309  |  |  |  |  |  |
| 平示    | 青岛   | 1110  |  |  |  |  |  |
|       | 上海   | 1613  |  |  |  |  |  |
|       | 温州   | 1531  |  |  |  |  |  |
|       | 烟台   | 322   |  |  |  |  |  |
|       | 海口   | 1032  |  |  |  |  |  |
| 华南    | 深圳   | 2198  |  |  |  |  |  |
|       | 厦门   | 1456  |  |  |  |  |  |
| 华中    | 武汉   | 107   |  |  |  |  |  |
| 西北    | 西安   | 592   |  |  |  |  |  |
|       | 成都   | 1089  |  |  |  |  |  |
| 西南    | 昆明   | 789   |  |  |  |  |  |
|       | 重庆   | 3332  |  |  |  |  |  |
|       |      |       |  |  |  |  |  |

# 实现步骤

| 实  | 说明 |
|----|----|
| 现步 |    |
| 骤  |    |

| D3 |                                                                  |                | × v                                                                                                    | <i>f</i> <sub>x</sub> =S                                                                     | SR_GetInd                                                                         | ex(A3)                                |        |
|----|------------------------------------------------------------------|----------------|----------------------------------------------------------------------------------------------------|----------------------------------------------------------------------------------------------|-----------------------------------------------------------------------------------|---------------------------------------|--------|
|    |                                                                  |                |                                                                                                    |                                                                                              |                                                                                   | -                                     |        |
|    | A                                                                | 1              | 5 (                                                                                                    | , <u> </u>                                                                                   | )                                                                                 | E                                     |        |
| ,  | 发货                                                               | 又域 发货          | 城市 销售                                                                                                    | <br>□ □ □ □ □ □ □ □ □ □ □ □ □ □ □ □                                                          | 묵                                                                                 |                                       |        |
| 3  | f-电子                                                             | 表格-电-          | 子表格析-申                                                                                                    | ● 表 <sup>′</sup> #VA                                                                         | UFL                                                                               |                                       |        |
| 4  |                                                                  |                |                                                                                                    |                                                                                              |                                                                                   |                                       |        |
| 5  |                                                                  |                |                                                                                                    |                                                                                              |                                                                                   |                                       |        |
| _  |                                                                  |                |                                                                                                    |                                                                                              |                                                                                   |                                       |        |
| D  | 公式说明                                                             | 月如下:           | <b>井</b> /11 11 14 14 14 14                                                                                                    |                                                                                              |                                                                                   |                                       |        |
|    | SSR_Get                                                          | Index (Cellx): | 获得 <b>当</b> 則甲兀格                                                                                                    | 仕指定文格中的<br>                                                                                  | 位直。Cellx内                                                                         | 当則 単 兀 格日                             | 的呆个文格。 |
|    | 例如:第                                                             | 前入公式 "=SSR     | _GetIndex(A3)"                                                                                                    | ,执行效果如图                                                                                      | :                                                                                 |                                       |        |
|    |                                                                  | Α              | В                                                                                                    | С                                                                                            | D                                                                                 |                                       |        |
|    | 1                                                                |                |                                                                                                    |                                                                                              |                                                                                   |                                       |        |
|    | 2                                                                | 发货区域           | 发货城市                                                                                                    | 销售量                                                                                          | 序号                                                                                | I                                     |        |
|    | 3                                                                | たート            | 长春                                                                                                    | 2293                                                                                         | 1                                                                                 | I                                     |        |
|    | 4                                                                | 까지             | 大连                                                                                                    | 2680                                                                                         | 1                                                                                 |                                       |        |
|    | 5                                                                |                | 北京                                                                                                    | 2956                                                                                         | 2                                                                                 |                                       |        |
|    |                                                                  |                |                                                                                                    |                                                                                              |                                                                                   |                                       |        |
|    | 6                                                                |                | 长治                                                                                                    | 102                                                                                          | 2                                                                                 |                                       |        |
|    | 6<br>7                                                           | 华北             | 长治<br>秦皇岛<br>て宮庄                                                                                                    | 102<br>1541                                                                                  | 2                                                                                 |                                       |        |
|    | 6<br>7<br>8                                                      | 华北             | <ul> <li>长治</li> <li>秦皇岛</li> <li>石家庄</li> <li>モ港</li> </ul>                                                                                                    | 102<br>1541<br>2282                                                                          | 2<br>2<br>2                                                                       |                                       |        |
|    | 6<br>7<br>8<br>9                                                 | 华北             | <ul> <li>长治</li> <li>秦皇岛</li> <li>石家庄</li> <li>天津</li> <li>迷家口</li> </ul>                                                                                                    | 102<br>1541<br>2282<br>13271<br>2054                                                         | 2<br>2<br>2<br>2                                                                  |                                       |        |
|    | 6<br>7<br>8<br>9<br>10                                           | 华北             | 长治       秦皇岛       石家庄       天津       张家口       堂州                                                                                                    | 102<br>1541<br>2282<br>13271<br>2054<br>1567                                                 | 2<br>2<br>2<br>2<br>2<br>3                                                        |                                       |        |
|    | 6<br>7<br>8<br>9<br>10<br>11<br>12                               | 华北             | 长治       秦皇岛       石家庄       天津       张家口       常州       济南                                                                                                    | 102<br>1541<br>2282<br>13271<br>2054<br>1567<br>1565                                         | 2<br>2<br>2<br>2<br>2<br>3<br>3                                                   | · · · · · · · · · · · · · · · · · · · |        |
|    | 6<br>7<br>8<br>9<br>10<br>11<br>12<br>13                         | 华北             | 长治       秦皇岛       石家庄       天津       张家川       济南       南昌                                                                                                    | 102<br>1541<br>2282<br>13271<br>2054<br>1567<br>1565<br>1501                                 | 2<br>2<br>2<br>2<br>2<br>3<br>3<br>3<br>3                                         | · · · · · · · · · · · · · · · · · · · |        |
|    | 6<br>7<br>8<br>9<br>10<br>11<br>12<br>13<br>14                   | 华北             | 长治       秦国       石家津       子家川       常南       南京                                                                                                    | 102<br>1541<br>2282<br>13271<br>2054<br>1567<br>1565<br>1501<br>4309                         | 2<br>2<br>2<br>2<br>3<br>3<br>3<br>3<br>3<br>3                                    |                                       |        |
|    | 6<br>7<br>8<br>9<br>10<br>11<br>12<br>13<br>14<br>15             | 华北华东           | 长皇岛         秦百家津口         张常济南昌京         青岛                                                                                                    | 102<br>1541<br>2282<br>13271<br>2054<br>1567<br>1565<br>1501<br>4309<br>1110                 | 2<br>2<br>2<br>2<br>3<br>3<br>3<br>3<br>3<br>3<br>3<br>3<br>3                     |                                       |        |
|    | 6<br>7<br>8<br>9<br>10<br>11<br>12<br>13<br>14<br>15<br>16       | 华北华东           | 长皇家         石天家         常常         市         市         日         日         日         日         日         日         日         日         日         日         日         日         日 | 102<br>1541<br>2282<br>13271<br>2054<br>1567<br>1565<br>1501<br>4309<br>1110<br>1613         | 2<br>2<br>2<br>2<br>3<br>3<br>3<br>3<br>3<br>3<br>3<br>3<br>3<br>3<br>3<br>3      |                                       |        |
|    | 6<br>7<br>8<br>9<br>10<br>11<br>12<br>13<br>14<br>15<br>16<br>17 | 华北华东           | 长皇家津口 一 一 一 一 一 一 一 一 一 一 一 一 一 一 一 一 一 一 一                                                                                                    | 102<br>1541<br>2282<br>13271<br>2054<br>1567<br>1565<br>1501<br>4309<br>1110<br>1613<br>1531 | 2<br>2<br>2<br>3<br>3<br>3<br>3<br>3<br>3<br>3<br>3<br>3<br>3<br>3<br>3<br>3<br>3 |                                       |        |

| 2、<br>设置<br>回愿 | 1)选中A3-D3单元格,选择"开始"分类页,点击 <b>条件格式 &gt; 新建规则</b> ,如图:                                                  |
|----------------|----------------------------------------------------------------------------------------------------|
| 间 m<br>色       | 文件 开始 插入 页面布局 公式 数据 南闷 视图 Smartbi ♀ 告诉我您想要做什么<br>▲ 新切  藤純 → 11 → A A =                                |
|                |                                                                                                    |
|                |                                                                                                    |
|                | A3 ▼ : × ✓ A ↓ 透视分析-电子表格(发货区域)<br>A B C D E F G H I J I I I I I I                                     |
|                | 1     2     发货区域     发货城市     销售量     序号     数照条(D)     >                                             |
|                | 3 <u>f-电子表梢-电子表梢-电子表</u> #VALUE!<br>4                                                                 |
|                | 5<br>6<br>7<br>7<br>8<br>8<br>8<br>8<br>8<br>8<br>8<br>8<br>8<br>8<br>8<br>8<br>8<br>8<br>8<br>8<br>8 |
|                | /<br>8<br>9<br>9                                                                                      |
|                | 10<br>11<br>11                                                                                        |
|                |                                                                                                    |
|                | 2) 理出"新建格式规则"齐固,远律规则关望"伊用公式娴定要议直格式的单元格",输入公式"=MOD(\$D3, 2) = 1",                                      |
|                | ① 公式说明如下:                                                                                             |
|                | MOD(a,b): 返回两数相除的余数。                                                                                  |
|                | 公式 "=MOD(\$D3, 2) = 1": 表示当前行的行号除以2余数等于1的行则满足设置的格式样式。                                                 |
|                |                                                                                                    |
|                | 编辑格式规则 ? ×                                                                                            |
|                | 注极抑励光型(2)。                                                                                            |
|                |                                                                                                    |
|                | ▶ 基于各自值设置所有单元格的格式                                                                                     |
|                | ▶ 只为包含以下内容的单元格设置格式                                                                                    |
|                | ▶ 仅对排名靠前或靠后的数值设置格式                                                                                    |
|                | ▶ 仅对高于或低于平均值的数值设置格式                                                                                   |
|                | ▶ 仅对唯一值或重复值设置格式                                                                                       |
|                | ▶ 使用公式确定要设置格式的单元格                                                                                     |
|                | 编辑抑励说明(F)·                                                                                            |
|                |                                                                                                    |
|                | 为符合此公式的值设置格式(0):                                                                                      |
|                | =MOD(\$D3, 2) = 1                                                                                     |
|                | 榆入公式                                                                                                  |
|                | 1117773 设置单元格格式                                                                                       |
|                | 预告: 微软卓越 AaBbCc 格式(Page)                                                                              |
|                |                                                                                                    |
|                | 海宁 取当                                                                                                 |
|                | WHILE AXIE                                                                                            |
| 3,             | 1)隐藏D列。选中D列,右键菜单选择 <b>隐藏</b> , 如图:                                                                    |
| 保存<br>查看       |                                                                                                    |
|                |                                                                                                    |
|                |                                                                                                    |
|                |                                                                                                    |
|                |                                                                                                    |

|    | Α      | В      | С      | D    | - 7 | 5键菜单 👘            |
|----|--------|--------|--------|------|-----|-------------------|
| 1  |        |        |        |      | Υ.  | 剪切( <u>T</u> )    |
| 2  | 发货区域   | 发货城市   | 销售量    | 序号   | Ē   | 复制( <u>C</u> )    |
| 3  | 〒-电子表格 | f-电子表格 | ▶析-电子表 | #VAL | Ĝ   | 粘贴选项:             |
| 4  |        |        |        |      |     | <b>^</b>          |
| 5  |        |        |        |      |     |                   |
| 6  |        |        |        |      |     | 选择性粘贴( <u>S</u> ) |
| 7  |        |        |        |      |     | 插λ/I)             |
| 8  |        |        |        |      |     | 1曲/(山)            |
| 9  |        |        |        |      |     | 删除( <u>D</u> )    |
| 10 |        |        |        |      |     | 清除内容( <u>N</u> )  |
| 11 |        |        |        |      |     | 沿器单元格格式(5)        |
| 12 |        |        |        |      | 0-  | ×=+///h/hJ/([)    |
| 13 |        |        |        |      |     | 列宽( <u>C</u> )    |
| 14 |        |        |        |      |     | 隐藏( <u>H</u> )    |
| 15 |        |        |        |      |     | 取消時费(1)           |
| 16 |        |        |        |      |     | *KIHPENBALO)      |

2)预览效果如图:

| 发货区域             | 发货城市 | 销售量   |
|------------------|------|-------|
| <del>7.</del> JL | 长春   | 2293  |
| 东北               | 大连   | 2680  |
|                  | 北京   | 2956  |
|                  | 长治   | 102   |
| AL-IL            | 秦皇岛  | 1541  |
| 4840             | 石家庄  | 2282  |
|                  | 天津   | 13271 |
|                  | 张家口  | 2054  |
|                  | 常州   | 1567  |
|                  | 济南   | 1565  |
|                  | 南昌   | 1501  |
| 化左               | 南京   | 4309  |
| 平示               | 青岛   | 1110  |
|                  | 上海   | 1613  |
|                  | 温州   | 1531  |
|                  | 烟台   | 322   |
|                  | 海口   | 1032  |
| 华南               | 深圳   | 2198  |
|                  | 厦门   | 1456  |
| 华中               | 武汉   | 107   |
| 西北               | 西安   | 592   |
|                  | 成都   | 1089  |
| 西南               | 昆明   | 789   |
|                  | 重庆   | 3332  |